## **Information for Course Instructors**

## Logging In

Course instructors will be provided with the unique URL for their course and their login information by STN staff. Visit the URL, the click on the Login button in the top right corner.

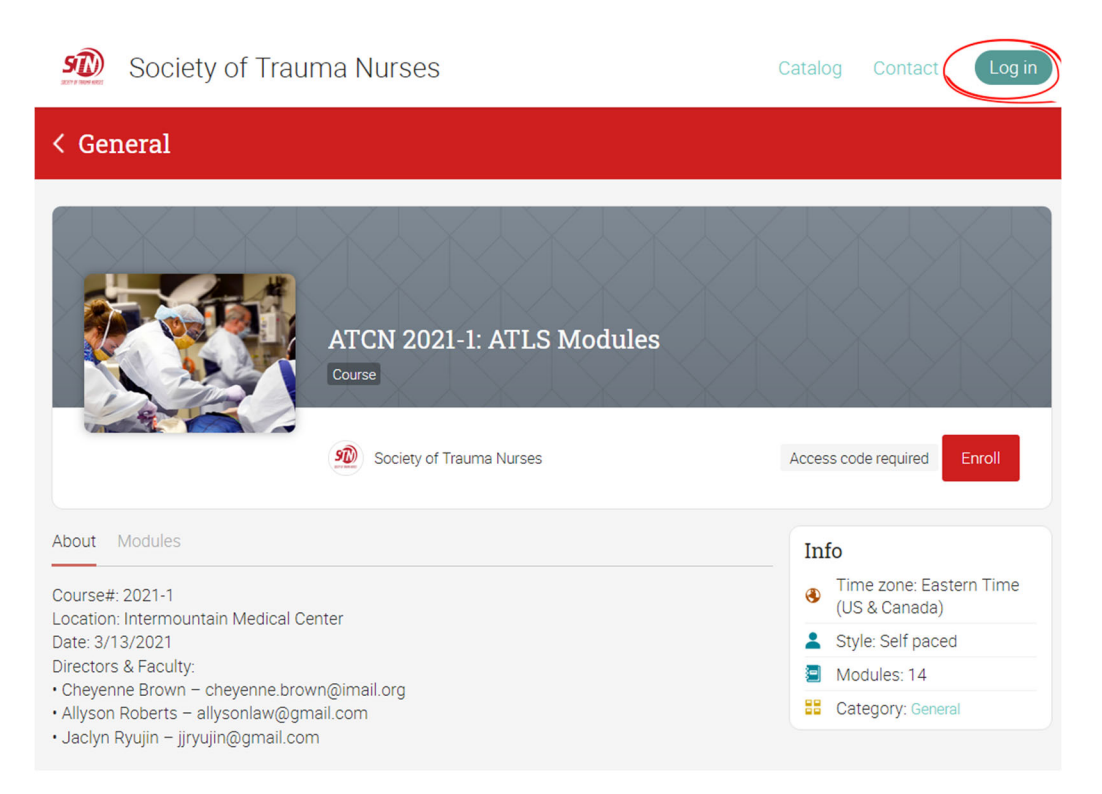

## **Tracking Student Progress**

Click on the course title, on the screen labeled "Teaching".

|                          | Society of Traun                                 | a Nurses |       | ×  | 4        |         | ? (   | <b>λ</b> L | ori Ha | art 🤇 |    |
|--------------------------|--------------------------------------------------|----------|-------|----|----------|---------|-------|------------|--------|-------|----|
| S                        | Teaching 1 Groups                                |          |       |    | <        |         | Fe    | b 20       | )21    |       |    |
| SOCIETY OF TRAUMA HURSES | Teaching                                         |          | = + A | dd | S        | М       | Т     | W          | Т      | F     | S  |
| ń                        | reading                                          |          |       |    | 31       | 1       | 2     | 3          | 4      | 5     | 6  |
| Home                     |                                                  |          |       |    | 7        | 8       | 9     | 10         | 11     | 12    | 13 |
| 80                       |                                                  |          |       |    | 14       | 15      | 16    | 17         | 18     | 19    | 20 |
| Courses                  |                                                  |          |       |    | 21       | 22      | 23    | 24         | 25     | 26    | 2. |
| Groups                   | 1 200                                            |          |       |    | 20       |         | 2     | 3          | 4      | 5     |    |
| Groups                   |                                                  |          |       |    | Tull Ca  | alenda  | r     |            |        |       | nı |
| ■■<br>Catalog            | ATCN 2021-1: ATLS                                |          |       |    | To       | do      |       |            |        |       |    |
|                          | Courses 2021 1 - cotion:                         |          |       |    | 10-      |         | rofil | o do       | orin   | tion  |    |
| Users                    | Intermountain Medical                            |          |       |    | <u> </u> | Set p   |       | e des      | scrip  | lion  |    |
|                          | Center Date: 3/13/2021<br>Directors & Faculty: • |          |       |    | Onl      | ine     |       |            |        |       |    |
| Resources                | Cheyenne Brown –                                 |          |       |    | UIII     | me      |       |            |        |       |    |
| ~                        | cheyenne.brown@imail.org •<br>Allyson Roberts –  |          |       |    | 9        |         |       |            |        |       |    |
| Reports                  | allysonlaw@gmail.com •                           |          |       |    | Socie    | ty of . |       |            |        |       |    |
|                          | Jaclyn Ryujin -<br>jjryujin@gmail.com            |          |       |    |          |         |       |            |        |       | hi |
|                          |                                                  |          |       |    |          |         |       |            |        |       |    |
|                          |                                                  |          |       |    | Anı      | nou     | nce   | me         | nts    |       |    |
|                          |                                                  |          |       |    |          | None    | 9     |            |        |       |    |
|                          |                                                  |          |       |    |          |         |       |            |        |       |    |
|                          |                                                  |          |       |    |          |         |       |            |        |       |    |

ATCN 2021-1: ATLS Modules 🖂 🦸 🏢 👔 🔍 Lori Hart <u>(</u> Modules III. Analytics + Add ۵ Admin ✓ Select all Delete O Style: self paced Modules and their sections must be completed in order ö Catalog: page configure Published Q Access code: IOMO-PWXA ~ Enrollment: open ::: Scores Dilocked ıh. Creator . 1. Course Overview 2. Initial Assessment and Society of Trauma Nurses Management 🥐 Tags: none ÷ ••• Resource 2 Announcements Mone . Ŧ Games 2 ە،

All students enrolled in the course are listed on this screen. You can see a high level view of each student's progress in the Progress pie chart for each student. You can also see the amount of time that the student has been using the course in the "Time" column, and the date that they last visited in the "Enrolled/Last visited" column.

To get a more detailed look at a student's progress, click on the three stacked dots under the "More" link, and from the pop-out menu, select "Completion".

| ≡             | ATCN 2021-74: ATLS Modules                     | ć                       | 🖁 🎜 🏢 🔋 🔍 Test Account 🚺 🗸           |
|---------------|------------------------------------------------|-------------------------|--------------------------------------|
|               | Learners Active S Completed                    |                         | Add                                  |
| ¢             | Active                                         |                         |                                      |
| Admin         | 🛛 🔍 🖾 Message 🛛 🖬 Scores 🗠 🗣 Passwords 🕇 Award | - Unenroll   → Transfer | 🕉 Deactivate 🖌 Complete              |
| ✓             | Name 🕶                                         | Progress Score          | Time Enrolled ♦ More                 |
| Assessments   | Account, Test                                  | - ()                    | 00:02:02 Jan 15, 2021                |
|               | Dieter, Melissa                                | • -                     | 01:54:44 Jan 18, 2021<br>10 days ago |
| Scores        | Henn, Rich                                     | · ·                     | 00:00:13 Jan 15, 2021<br>3 days ago  |
| Mastery       |                                                |                         |                                      |
| Resources     |                                                |                         |                                      |
| Learners      |                                                |                         |                                      |
| A Instructors |                                                |                         |                                      |
| T<br>Games    |                                                |                         |                                      |

Click on the Learners menu button on the left.

On the next page, you will see a list of all course modules and whether the module is Completed, Not Started, or Locked, for that particular student. The previous module must be completed to unlock the next module.

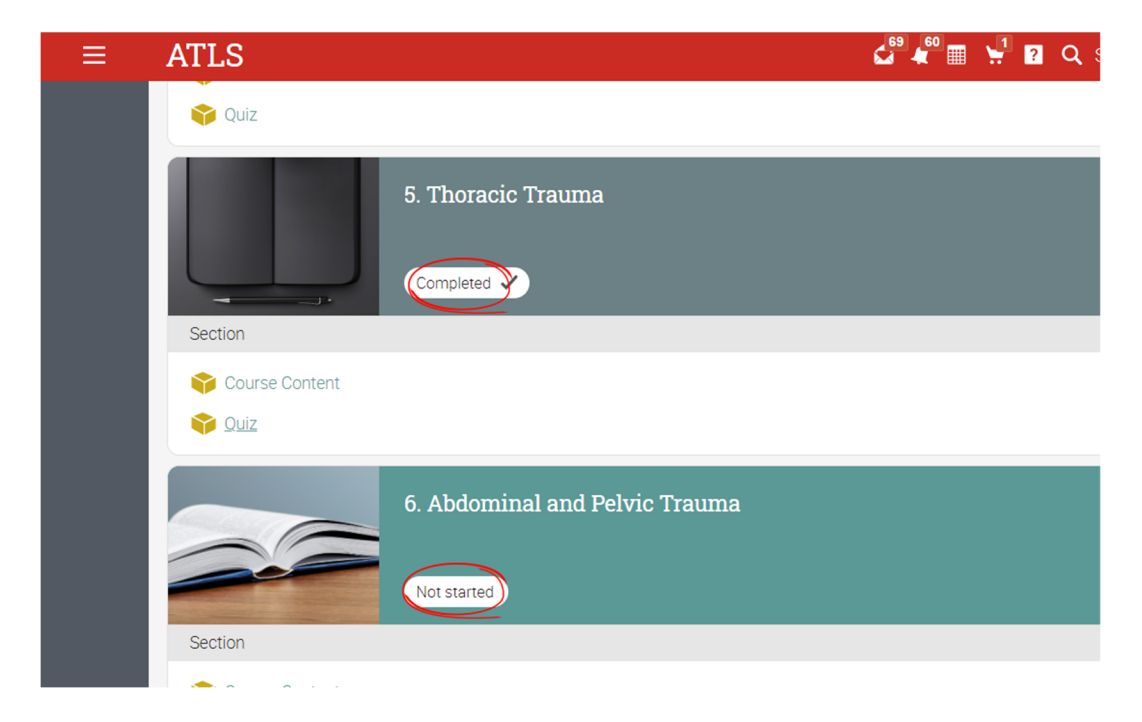